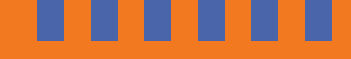

## How to download your Introduction to Project-Based Learning Portfolio of Evidence

Now that you've got your training under your belt, we've compiled this handy downloadable portfolio for you to access important resources to assist you on your Project-Based Learning journey.

To download it, simply follow these steps:

Once you've completed your training in full **(that means all 5 lessons and the Post Reflection Activity)**, you will be taken to the **Thank You** page of the training.

**STEP 2** 

**STEP1** 

At the top of the Thank You page, you'll find a purple button with the words, **"Download your Portfolio"**.

**STEP 3** 

**Click on that button** and the PDF will now have downloaded onto your PC or mobile device.

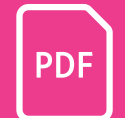

Happy reading!

The TeacherConnect Team

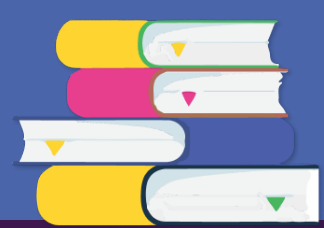

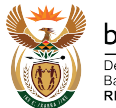

Department: Basic Education Republic of South Africa www.ecubed-dbe.org learn.ecubed-dbe.org

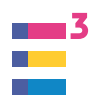